## Instructions – NOUVEAU parachutistes qui veulent joindre l'ACPS

- 1. Visitez https://cspa.imiscloud.com/Public-FR/
- 2. Sélectionnez «français» dans la liste déroulante en haut à droite

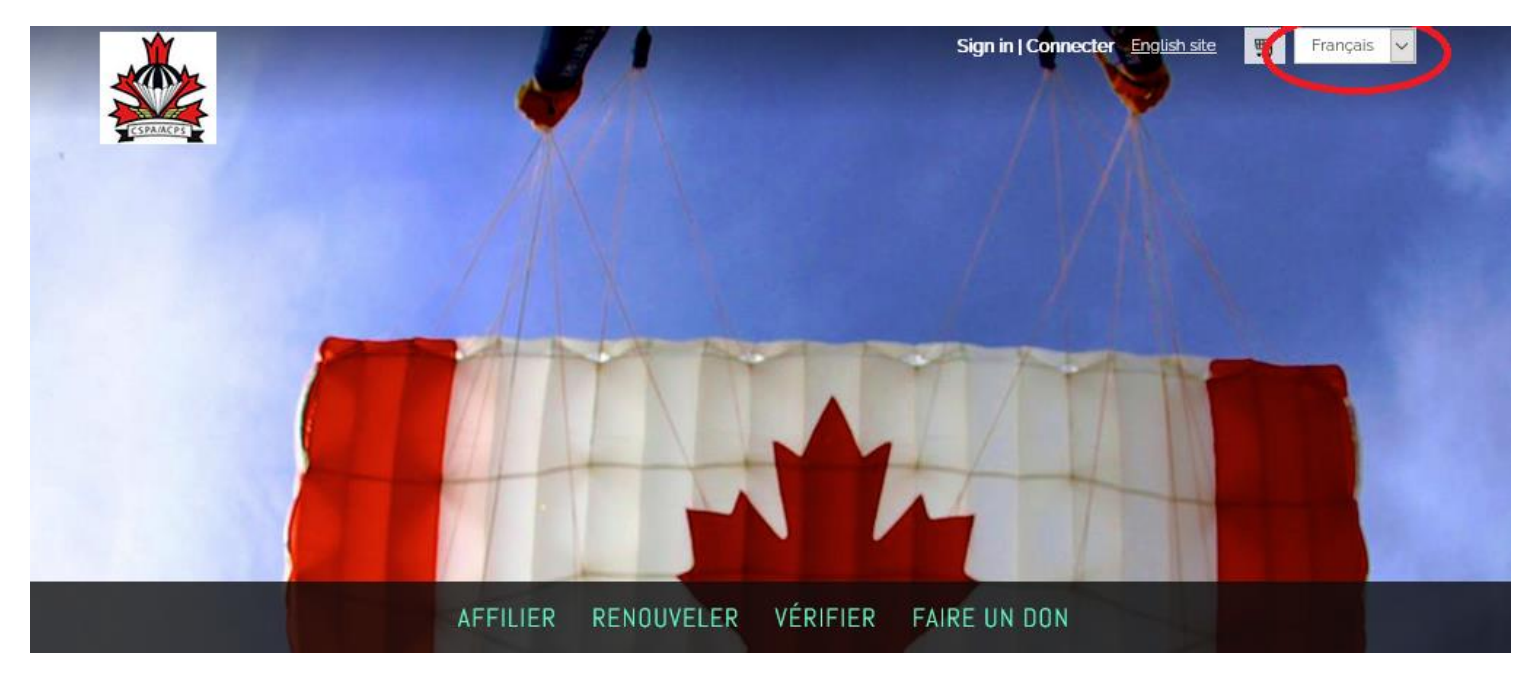

3. Sélectionnez « Affilier »

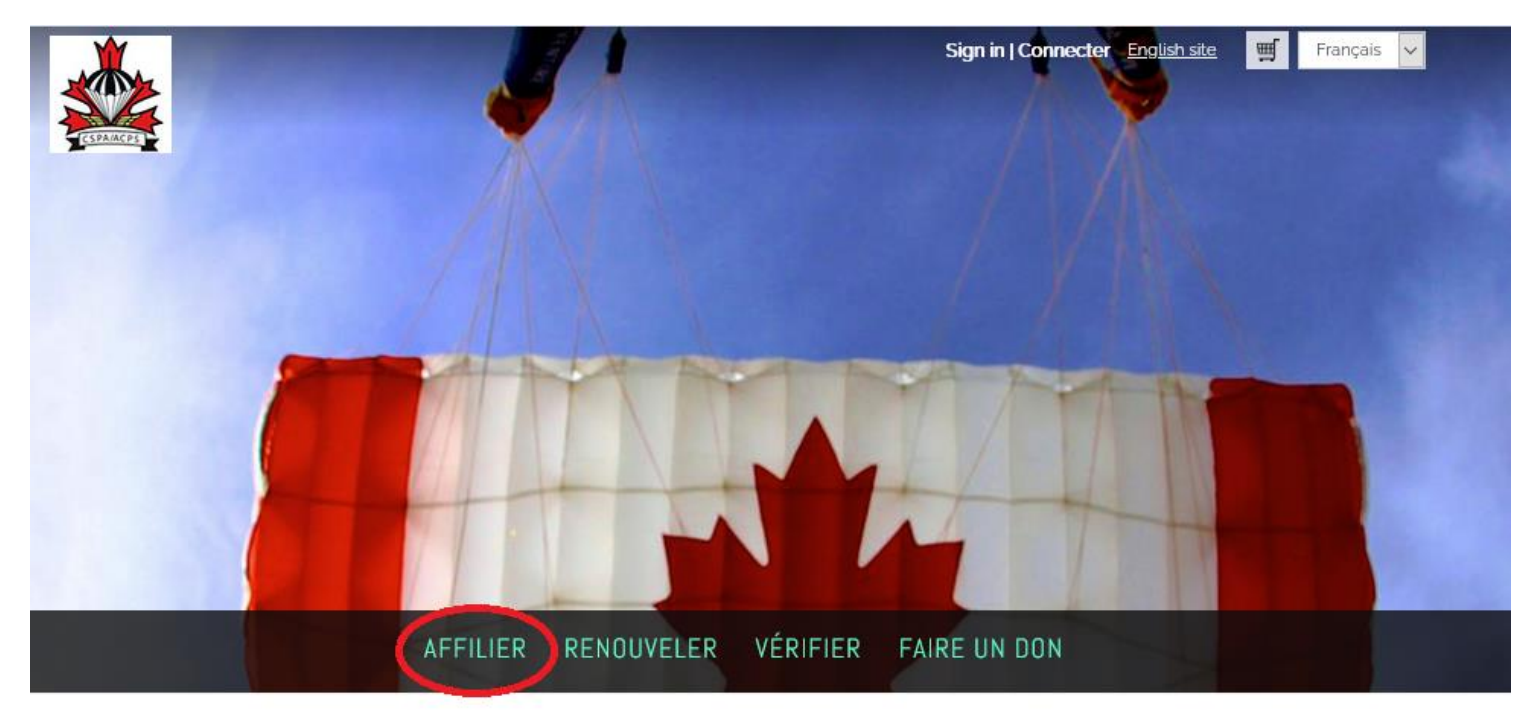

4. Le processus d'inscription en ligne vous guidera à travers 4 étapes. Avant de commencer, veuillez noter que ce processus est UNIQUEMENT pour les nouveaux parachutistes qui n'ont JAMAIS été affiliés à l'ACPS.

- 5. Remplissez toutes vos informations personnelles dans l'onglet « Créer un compte ». Une fois que vous avez rempli tous les champs, cliquez sur "Suivant". Notez s'il vous plaît:
  - Organisation Désigne le club, l'organisation sportive provinciale ou la centre de parachutisme auquel vous souhaitez affilier votre vote. Vous pouvez en savoir plus cliquez <u>ici</u>.

| 1 CRÉE VOTRE CO                       | OMPTE        | 2 AUTRE INFORMATION              | 3 NIVEAU D'AFFILIATION               | 4 PAIEMENT                                                       |
|---------------------------------------|--------------|----------------------------------|--------------------------------------|------------------------------------------------------------------|
| Créer un comp                         | pte          |                                  |                                      |                                                                  |
| Déjà enregistré ? <u>Conne</u>        | exion        |                                  |                                      |                                                                  |
| *Prénom                               | Sally        |                                  |                                      |                                                                  |
| Second prénom                         |              |                                  |                                      |                                                                  |
| *Nom                                  | Sauteur      |                                  |                                      |                                                                  |
| Organisation                          | PARACH       | IUTISME AD _                     |                                      |                                                                  |
| *E-mail                               | sallysau     | teur1@cspa.ca                    |                                      |                                                                  |
| Téléphone                             | 613-123-     | 4567                             |                                      |                                                                  |
| *Pays                                 | Canada       | ~                                |                                      |                                                                  |
| *Adresse                              | 204-146      | 8 rue Laurier                    |                                      |                                                                  |
|                                       |              |                                  |                                      |                                                                  |
|                                       |              |                                  |                                      |                                                                  |
| * Ville                               | Rocklan      | d                                |                                      |                                                                  |
| * Province                            | Ontario      | ~                                |                                      |                                                                  |
| *Code postal                          | K4K 1C7      |                                  |                                      |                                                                  |
| Nom d'utilisateur                     | sallysaute   | ur1@cspa.ca                      |                                      |                                                                  |
| • Mot de passe                        | •••••        | ••••                             |                                      |                                                                  |
| *Confirmer le mot de<br>passe         | •••••        | ••••                             |                                      |                                                                  |
| The password must be<br>des chiffres. | at least 181 | characters long and contain both | h letters and numbers. Le mot de pa: | sse doit être au moins 181 caractères et contenir des lettres et |

suivant

6. Complétez maintenant l'onglet « Autre information ». Pour ce faire, cliquez sur l'icône en forme de crayon qui vous permet de modifier les champs. Une fois que vous les avez terminés, cliquez sur « Enregistrer » puis sur « Suivant ».

| 1 CRÉE VOTRE COMPT                                                                                                    | E 2 AUTRE INFORMATION | 3 NIVEAU D'AFFILIATION 4                  | PAIEMENT            |
|----------------------------------------------------------------------------------------------------|-----------------------|-------------------------------------------|---------------------|
|                                                                                                    |                       |                                           | $\bigcirc$          |
| Date of Birth   date de 01/0                                                                                                    | 01/2000               | Total Jumps   Sauts<br>Totaux             | 10                  |
| Gender   Sexe Fer                                                                                                    | mme 🗸                 | Jumps-last 12 months<br>  Sauts-demier 12 | 10                  |
|                                                                                                    |                       | mois                                      |                     |
| Language (E or F)  <br>France France Fr | ncais                 | Malfunctions  <br>Défaillances            | 0                   |
|                                                                                                    |                       | Injuries   Blessures                      | 0                   |
|                                                                                                    |                       |                                           | Enregistrer Annuler |
|                                                                                                    |                       |                                           | Précédent suivant   |

7. L'onglet suivant « Niveau d'affiliation » sera prérempli pour vous. Tout ce que vous avez à faire est de cliquer sur « Ajouter au panier » puis sur « Suivant ». Note importante sur 'term dates' : Les dates terme avanceront automatiquement au début du mois suivant. Votre affiliation est valide à la date de votre paiement. Par exemple, si vous payez le 15 novembre, votre affiliation est valide le 15 novembre et n'expirera que le 30 novembre de l'année suivante.

| 3 NIVEAU D'AFFILIATION | 4 PAIEMENT             |                                                               |                                                                                                    |
|------------------------|------------------------|---------------------------------------------------------------|----------------------------------------------------------------------------------------------------|
|                        |                        |                                                               |                                                                                                    |
|                        |                        |                                                               |                                                                                                    |
|                        |                        |                                                               |                                                                                                    |
|                        | Prix uni               | aire Quantité<br>4.00 1                                       | 94.00                                                                                                    |
|                        |                        | Sous-to                                                       | otal 94.00                                                                                                    |
|                        | Contract (1)           | Ajouter au p                                                  | panier                                                                                                    |
|                        | Pré                    | :édent                                                        | suivant                                                                                                    |
|                        | 3 NIVEAU D'AFFILIATION | NIVEAU D'AFFILIATION     PAIEMENT  Prix unit  Prix unit  Prix | 3 NIVEAU D'AFFILIATION       4 PAIEMENT         4 PAIEMENT       0uantité         94.00       1         Sous-tr       Ajouter au         Précédent       Précédent |

8. Dans le dernier onglet, « Paiement », veuillez vérifier votre achat et saisir vos informations de paiement. Cliquez sur « Envoyer une commande » puis sur « Finish ». Vous recevrez une confirmation de votre achat à l'écran ainsi qu'un reçu par courriel.

| 1 CRÉE VOTRE COMPTE 2 AU      | JTRE INFORMATION  | 3 NIVEAU D' | AFFILIATION        | 4 PAIEMENT                    |                   |           |
|-------------------------------|-------------------|-------------|--------------------|-------------------------------|-------------------|-----------|
| Panier d'achats               |                   |             |                    |                               | Continuer l       | es achats |
| Éléments                      |                   |             |                    |                               |                   |           |
| Élément                       |                   |             | Quantité           | Prix                          | Total             |           |
| Affiliations (01/12/2020 - 30 | <u>)/11/2021)</u> |             | 1                  | 94.00                         | 94,00             | Supprimer |
|                               |                   |             | Frais du n         | anier                         | Mett              | re à jour |
|                               |                   |             |                    |                               |                   |           |
|                               |                   |             | Iotal des elemer   | 115                           | 94.00             |           |
|                               |                   |             | Manipulation       |                               | 0,00              |           |
|                               |                   |             | GRAND TOTAL D      | ES TRANSACTIONS               | 94.00             | •         |
|                               |                   |             | Promotional cod    | e                             | Appliquer         |           |
|                               |                   |             | Détails du p       | paiement                      |                   |           |
|                               |                   |             | Montant du paieme  | ent 94,00                     |                   |           |
|                               |                   |             | paiement           | VISA                          |                   |           |
|                               |                   |             | Nom sur la carte   | Sally Sauteur                 |                   |           |
|                               |                   |             | N" de carte        |                               |                   |           |
|                               |                   |             | Date d'expiration  | 01 🗸 2020 🗸                   |                   |           |
|                               |                   |             | CSC                |                               |                   |           |
|                               |                   |             | Adresse indiquée s | ur 204-1468 Rue Laurier       |                   |           |
|                               |                   |             | la carte           | Rockland ON K4K 1C7<br>CANADA |                   |           |
|                               |                   |             |                    | Choisir une autre adress      | Envoyer une comma | Finish    |

- 9. Félicitations, vous êtes maintenant un participant enregistré de l'ACPS! Vous recevrez une copie PDF de votre carte d'affiliation ACPS dans les 3 jours ouvrables.
- 10.Cliquez sur « Bonjour, [votre nom] » dans le coin supérieur droit. Cela vous ammènera maintenant à votre profil, lequel vous pouvez accéder à tout moment! Pour les utilisateurs mobiles, cliquez sur la silhouette de la tête.

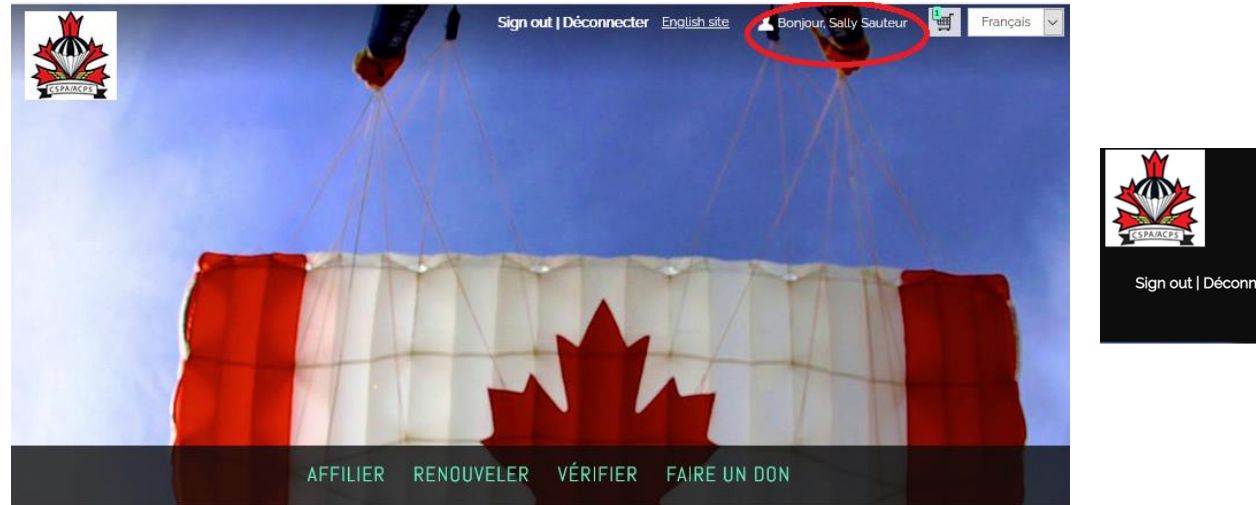

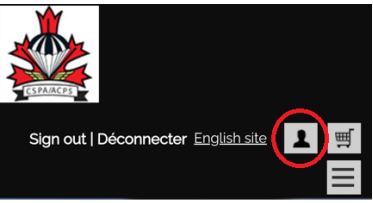

11. Visitez le site et vérifiez vos informations. Si vous avez des questions sur les informations affichées dans votre profil, veuillez contacter <u>imis@cspa.ca</u>